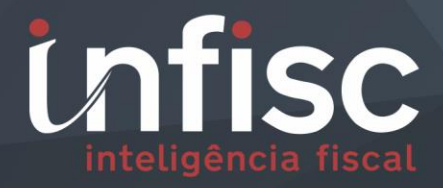

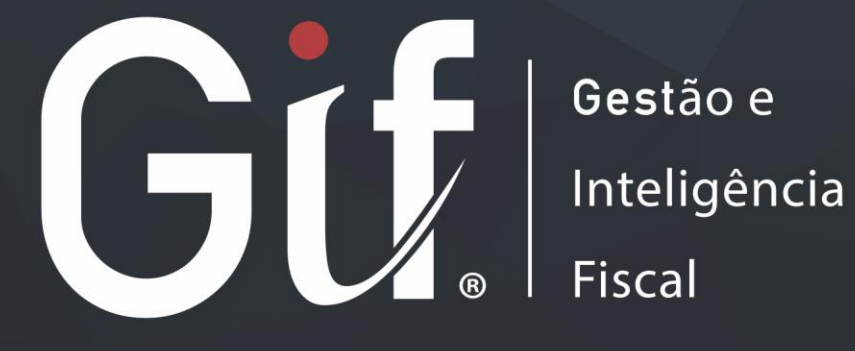

Passo a passo para atualização/alteração de e-mail

## Sumário

| 1. | Aces | sso ao sistema                  | 3 |
|----|------|---------------------------------|---|
| 2. | Meu  | ı Cadastro                      | 3 |
| 2  | .1.  | Alteração/atualização de e-mail | 4 |

## 1. Acesso ao sistema

Primeiramente efetue seu acesso no sistema pelo endereço:

https://nfse.caxias.rs.gov.br/autenticacao

Será exibida a tela para acesso onde deve informar o seu usuário e senha nos respectivos campos, após clique em "Acessar".

| Gif.                                  | G <b>est</b> ão e<br>Inteligência<br>Fiscal |  |  |  |  |  |  |  |
|---------------------------------------|---------------------------------------------|--|--|--|--|--|--|--|
| Usuário (CNPJ ou CPF somente números) |                                             |  |  |  |  |  |  |  |
| Senha                                 |                                             |  |  |  |  |  |  |  |
| Acessar                               |                                             |  |  |  |  |  |  |  |
| Certificado Digital                   | Esqueci / Criar a senha                     |  |  |  |  |  |  |  |

## 2. Meu Cadastro

Efetuado o acesso, através do menu de navegação, clique na opção "Meu Cadastro".

| Gif                  |   |   |   |  |  |  |
|----------------------|---|---|---|--|--|--|
| Procurar             | Q | ☆ | ø |  |  |  |
| 🛔 Meu Cadastro       |   |   |   |  |  |  |
| ■ NFS-e              |   |   | < |  |  |  |
| 🖪 Cupom Fiscal       |   |   | < |  |  |  |
| 🗅 Serviços Tomados   |   |   | < |  |  |  |
| \$ Arrecadação       |   |   | < |  |  |  |
| 🔒 Relatórios Básicos |   |   | < |  |  |  |
| 📞 Suporte            |   |   |   |  |  |  |
| 🛛 Ajuda              |   |   |   |  |  |  |

Se você estiver acessando como "Contador", selecione o contribuinte desejado para efetuar o ajuste.

Contribuinte: INFISC INTELIGÊNCIA EM TECNOLOGIA LTDA [ CNPJ/CPF: 08.967.207/0001-41 ] Q Selecionar

Uma tela contendo as informações de "Dados Básicos" do contribuinte será exibida.

## 2.1. Alteração/atualização de e-mail

Para efetuar a atualização/alteração do e-mail, informe o novo e-mail no campo respectivo, após preenchimento, clique em "Salvar".

| Dados Básicos                          |                    |                                    |  |  |  |  |
|----------------------------------------|--------------------|------------------------------------|--|--|--|--|
| Nome / Razão Social *                  | Nome Fantasia      |                                    |  |  |  |  |
| INFISC INTELIGÊNCIA EM TECNOLOGIA LTDA |                    |                                    |  |  |  |  |
| CNPJ/CPF *                             |                    | Còdigo Único                       |  |  |  |  |
| 08.967.207/0001-41                     |                    |                                    |  |  |  |  |
| Inscrição Municipal                    |                    | Inscrição Estadual                 |  |  |  |  |
| 10000                                  |                    |                                    |  |  |  |  |
| Forma de Declaração                    |                    | Tipo Contribuinte                  |  |  |  |  |
| Emitente de NFS-e                      | • •                | Normal                             |  |  |  |  |
| Regime Tributario                      |                    | Regime Recolhimento                |  |  |  |  |
| Geral                                  | • •                | Variável 🔻 🔊                       |  |  |  |  |
| Data Liberação NFS-e                   |                    | Data Liberação NFS-e (Homologação) |  |  |  |  |
| 01/09/2018                             |                    | <b>*</b>                           |  |  |  |  |
| Telefone                               |                    | Telefone Secundário                |  |  |  |  |
| (51) 351-8054                          |                    | (51) 352-1395                      |  |  |  |  |
| E-mail                                 |                    | Site                               |  |  |  |  |
| suporte@infisc.com.br                  |                    | 6                                  |  |  |  |  |
| Contador                               |                    |                                    |  |  |  |  |
| Sim                                    |                    |                                    |  |  |  |  |
|                                        |                    |                                    |  |  |  |  |
| Logradouro *                           |                    | Número Logradouro                  |  |  |  |  |
| Rua Júlio de Castilhos                 |                    | 2259                               |  |  |  |  |
| Complemento                            |                    | Bairro                             |  |  |  |  |
|                                        |                    |                                    |  |  |  |  |
| CEP                                    |                    | Cidade *                           |  |  |  |  |
| 95600-000                              | Caxias do Sul / RS |                                    |  |  |  |  |
| País * Brasil                          |                    |                                    |  |  |  |  |
|                                        |                    |                                    |  |  |  |  |
|                                        |                    |                                    |  |  |  |  |
| ✓ Salvar                               |                    |                                    |  |  |  |  |
|                                        |                    |                                    |  |  |  |  |

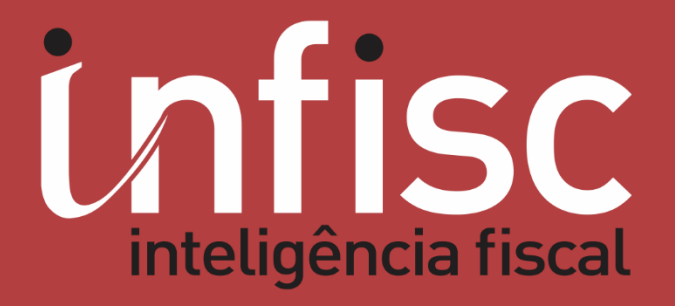

www.infisc.com.br